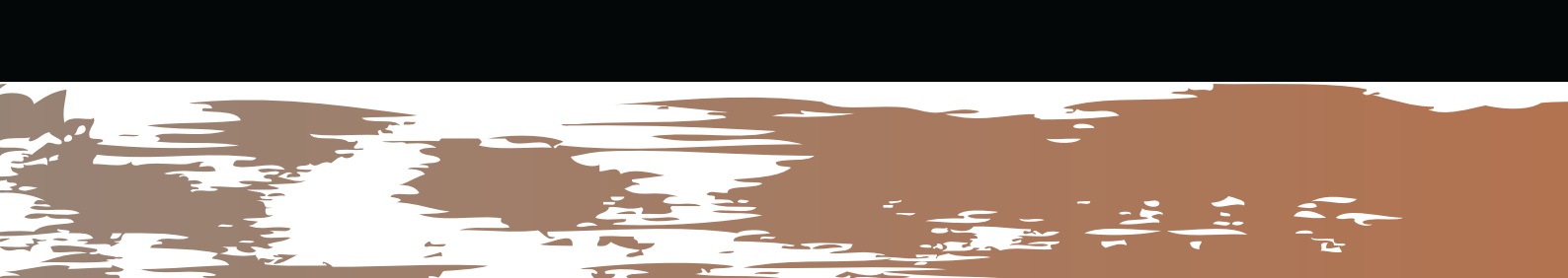

## პლაგიატის პროგრამის ინსტრუქცია ლექტორებისათვის

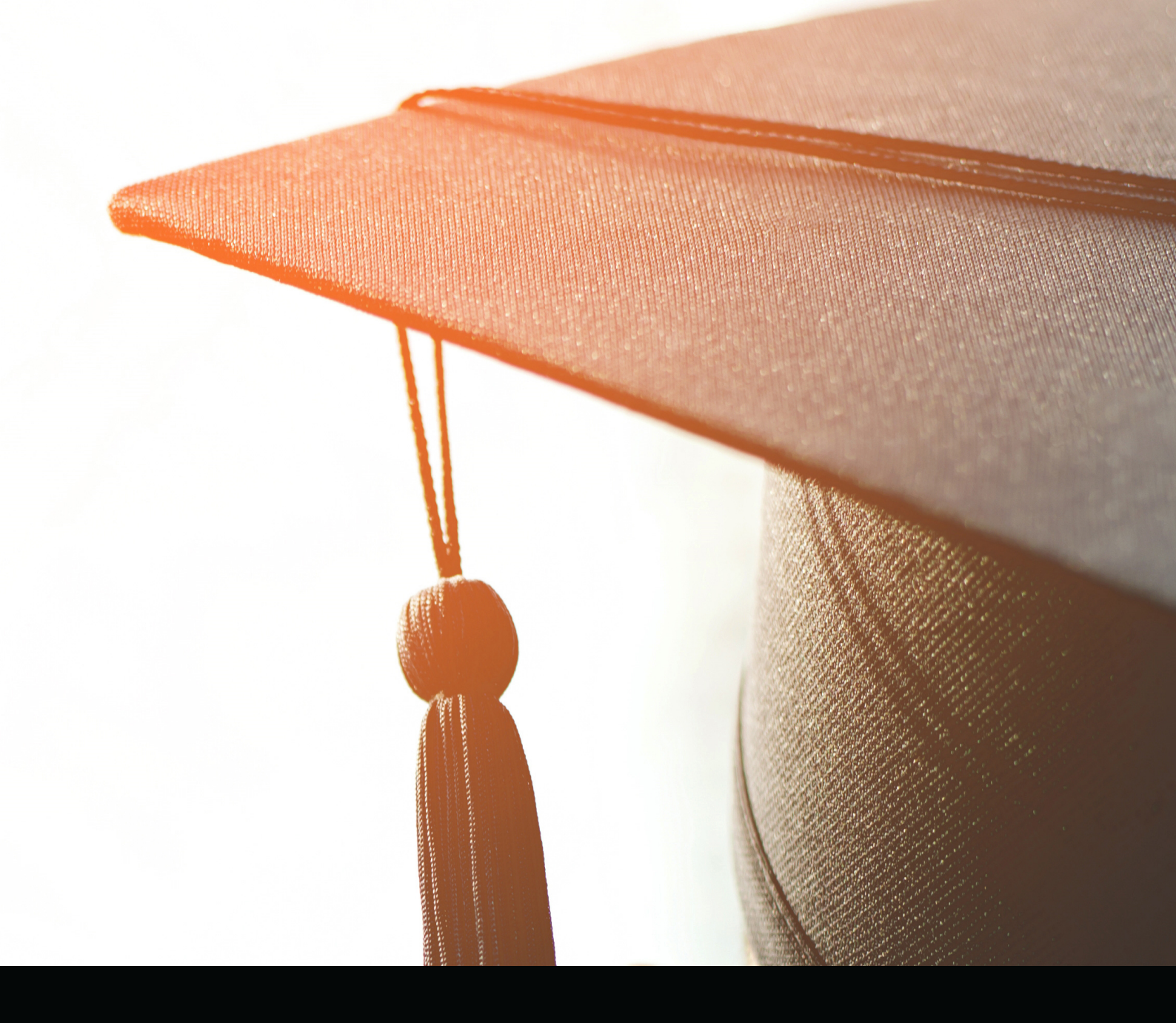

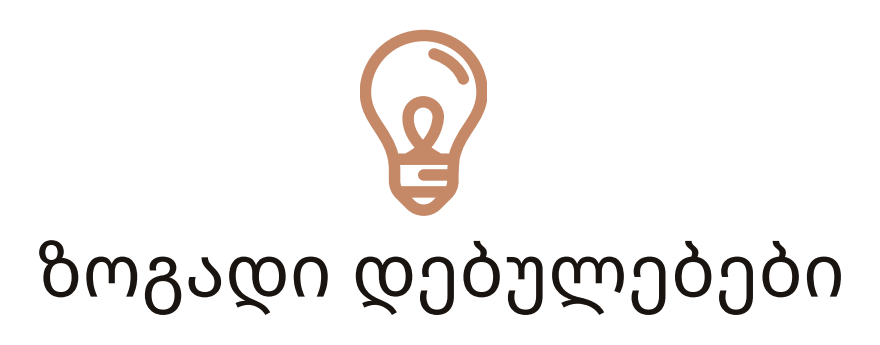

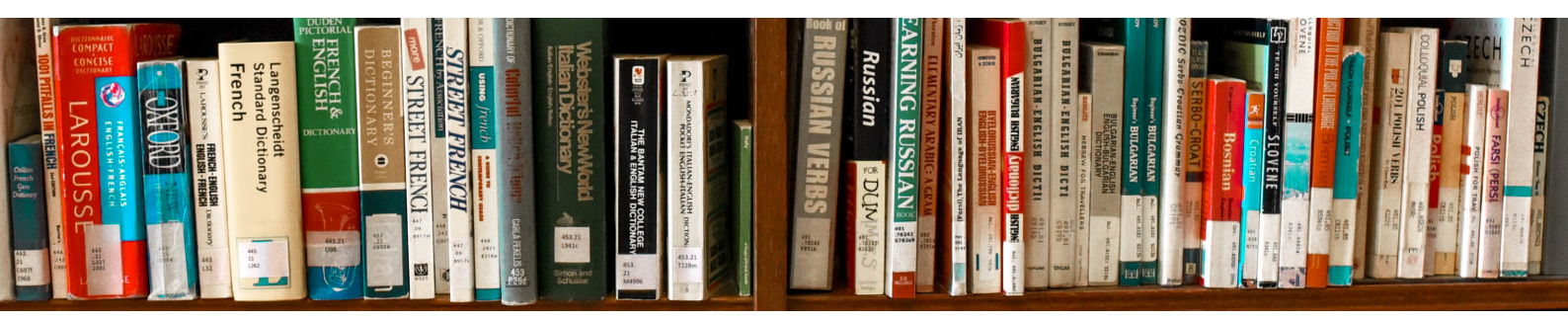

აკადემიური კეთილსინდისიერების დაცვა და დებულებით განსაზღვრული მოთხოვნების შესრულება სავალდებულოა უნივერსიტეტის სტუდენტებისთვის. მოთხოვნები ვრცელდება სკოლის ფარგლებში შესრულებულ ყველა ნამუშევარზე, მათ შორის – სემესტრულ ნაშრომებზე, რეფერატებზე, ესეებზე, კვლევით პროექტებზე და საბაკალავრო/სამაგისტრო/სადოქტორო ნაშრომებზე.

სემესტრული ნაშრომების, რეფერატების, ესეების, კვლევითი ნაშრომების და საბაკალავრო/სამაგისტრო/სადოქტორო ნაშრომების შემთხვევაში, პლაგიატის მაქსიმალური ზღვარი განსაზღვრულია 15%–ით.

თუ სტუდენტმა ატვირთა ნაშრომი რომელიც არის 15–25% ფარგლებში ლექტორმა უნდა განიხილოს ნაშრომი! 25%+ შემთხვევაში ნაშრომი ავტომატურად ნულდება.

#### პლაგიატის პროგრამაში გაწვერიანება

იმისათვის, რომ დარეგისტრირდეთ პლაგიატის (Turnitin) პროგრამაზე, თქვენ უნდა მიიღოთ ელ.შეტყობინება (Turnitin) პროგრამისგან. შეტყობინება მოვა ელ.ფოსტაზე სათაურით: Welcome to Turnitin. შეტყობინებაში იქნება ღილაკი

#### Ready to set up your classes?. ლინკის მოსვლიდან რეგისტრაცია 24 საათში უნდა გაიაროთ

მიჰყევით ღილაკს - Get started (როგორც ქვემოთ მოცემულ ფოტოზეა ასახული).

გვერდის შექმნისას, პირველ ეტაპზე შეგყავთ თქვენი ელ.ფოსტის მისამართი (რომელზეც Turnitin link მოგივიდათ), ასევე, გვარი ან სახელი, ზუსტად იმ ფორმით, როგორც ლინკის გზავნილშია მითითებული.

#### Welcome to Turnitin

Hi Joe Bloggs,

იმეილზე მოგივათ მსგავსი შეტყობინება You've been added as an instructor to the account, University of Testing, by John Smith.

As our newest instructor, you are joining a worldwide community of education specialists. We are glad to have you with us.

#### Ready to set up your classes?

Get Started

ამ ეტაპის გავლის შემდეგ, ელ-ფოსტაზე მოგივათ კიდევ ერთი ახალი შეტყობინება (turnitin პროგრამისაგან) ამჯერად სათაურით - Create your Turnitin account . ამ ლინკზე უნდა შექმნათ პაროლი თქვენი Turnitin გვერდის გამოსაყენებლად.

## როგორ შევქმნათ კლასი TURNITIN პროგრამაში?

|                                                      |                                             | Tina Bacola                     | s   Messages   Instructor -     | English v   Roadmap   (2) Hel   |
|------------------------------------------------------|---------------------------------------------|---------------------------------|---------------------------------|---------------------------------|
| turnitin                                             |                                             |                                 |                                 |                                 |
| Dashboard All Classes Join Accourt                   | it Join Account (TA)                        |                                 |                                 |                                 |
| NOW VIEWING: HOME > CREATE CLASS                     |                                             |                                 |                                 |                                 |
|                                                      | Create a r                                  | new class                       |                                 |                                 |
| To create a class, enter a class name and a class er | rollment password. Click "Submit" to add th | e class to your homepage. For a | master class, you will also nee | ed to enter a TA join password. |
|                                                      | Class s                                     | settings                        |                                 |                                 |
| Class type                                           | Standard \$                                 |                                 |                                 |                                 |
| * Class name                                         | Biology Period 1/2                          |                                 |                                 |                                 |
| * Enrollment password                                | cell                                        | <b>N</b>                        |                                 |                                 |
| <ul> <li>Subject area(s)</li> </ul>                  | Science - Life/Biology ×                    |                                 |                                 |                                 |
| * Student age(s)                                     | 14-15 x                                     |                                 |                                 |                                 |
|                                                      |                                             |                                 |                                 |                                 |

ჯგუფის შექმნისას უნდა გაითვალისწინოთ, რომ ჯგუფს უნდა დაარქვათ**MY UG** არსებული კურსის სრული დასახელება, მათ შორის ჯგუფის კოდი და საგნის სახელი.

|         |                    | All Classes E | +<br>Expired Classes | Add Class | ჯგუფის დამატება                |
|---------|--------------------|---------------|----------------------|-----------|--------------------------------|
| Summary | Learning Analytics | Edit          | Сору                 | Delete    |                                |
|         | al.                | Q             | 6                    | 1         |                                |
|         | აონიშნ             | .ግლ გ(        | რაფაშ                | ი უნდა    |                                |
|         |                    |               |                      |           | Class start date 17-Mar-2021   |
|         | ວດງບາດ             | נטניזנטנ      | სებეს                | ტოის      | Class end date     18-Sep-2021 |
|         | დასრულ             | ების ბ        | ბოლო                 | თარიღი    |                                |
|         | აღნიშნ             | iულ ის        | ຉფორ                 | მაციას    | Cancel Submit                  |
|         | მოგა               | წვდი          | თ სკო                | ლის       |                                |
|         | ად                 | მინის         | ატრაც                | ია        |                                |

## CLASS ID Q3 ENROLLMENT KEY

Class created

Congratulations! You have just created the new class: bbbb If you would like students to enroll themselves in this class, they will need both the enrollment key you have chosen and the unique class ID generated by Turnitin:

Class ID 28728792

Enrollment key 1234

Note: Should you ever forget the class ID, it is the number to the left of the class name on your class list. You can view or change your enrollment key by editing the class.

Click the class name to enter the class and get started creating assignments.

Continue

### კურსის ID კოდი და დაშვების (გასაღები)

ლექტორი ქმნის enrollment key (პაროლს) თითოეული კურსისთვის. ეს არის უმნიშვნელოვანესი! კლასის დამატებისას, პაროლის მითითების შემდეგ (Submit), პროგრამა კურსს მიანიჭებს კლასის ID ნომერს. დასრულებისას, გამოჩნდება ფოტოზე მითითებული Class ID და Enrollment key.

- ყოველი ახალი ჯგუფის დამატებისას, აუცილებელია ახალი Enrollment key-ს დამატება.
- ეს ინფორმაცია თქვენ უნდა შეინახოთ და გაუგზავნოთ სტუდენტებს, რადგან ამ კოდების გარეშე სტუდენტები ვერ შეძლებენ პლაგიატის პროგრამაში თქვენს ჯგუფზე დარეგისტრირებას.

(Class ID და Enrollment key სტუდენტებს შეგიძლიათ მისწეროთ Team -ის ან Online UG -ს გამოყენებით)

### როგორ დავამატოთ (რეფერატი, ესსე, საბოლოო ნაშრომისა და კვლევითი პროექტის ტიპი?

🕂 Add Assignment

ACTIONS

ite an assignment.

იმისათვის, რომ დაამატოთ რეფერატების/ესეების/კვლევითი ნაშრომების ტიპი, უნდა დააჭიროთ Class, სადაც გამოჩნდება ფოტოზე ასახული გრაფა ADD ASSIGNMENT.

| ნაშრომის ტიპის დამატებისას,<br>თქვენ უნდა შეავსოთ ფოტოზე<br>ასახული ყველა ველი. გარდა<br>ამ კომპონენტებისა, თქვენ | New Assignment                                                         |                                   |
|----------------------------------------------------------------------------------------------------|------------------------------------------------------------------------|-----------------------------------|
| ონდა გამოშალიდ Ontional                                                                                           | Assignment title 👔                                                     | Start date 👔                      |
| settings-ის გრაფა.                                                                                                | Point value 0                                                          | 17-Mar-2021 ∰<br>at 16 ▼ : 27 ▼   |
|                                                                                                    |                                                                        | Due date 1                        |
|                                                                                                    | Optional  Allow only file types that Turnitin can check for similarity | 24-Mar-2021 000<br>at 23 ▼ : 59 ▼ |
|                                                                                                    | <ul> <li>Allow any file type ?</li> </ul>                              | Post date 2<br>25-Mar-2021        |
|                                                                                                    |                                                                        |                                   |

### ჩამონათვალიდან უნდა მონიშნოთ შემდეგი კომპონენტები

Allow students to see Similarity Reports? 🕜

No

**/es** 

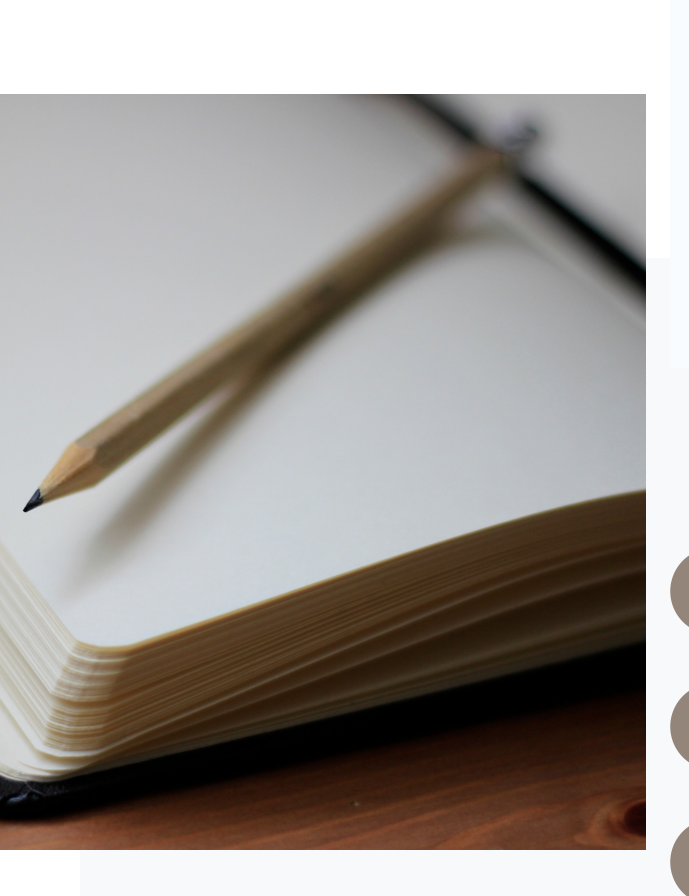

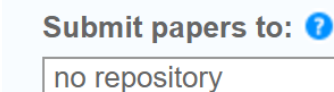

- Search options: ? Student paper repository
- Institution paper repository
- \_\_\_\_\_
- Current and archived internet
- Periodicals, journals, & publications

#### აღნიშნული გრაფების მონიშვნა აუცილებელია, რომ:

სტუდენტს თავადაც გამოუჩნდეს პლაგიატის პროცენტი;

სტუდენტმა შეძლოს იმუშაოს პლაგიატის პროგრამაში და როდესაც ჩათვლის, რომ საბოლოო ვერსია მზად აქვს, ატვირთოთს საბოლოო ნამუშევარი;

ცვლილებების დასამახსოვრებლად, დააჭირეთ Submit ფუნქციას (ყოველი ახალი კურსის დამატებისას უნდა გაიმეოროთ აღნიშნული მოქმედება);

### თქვენს მიერ დამატებული დავალებები (ესეს, რეფერატის საბოლოო ნაშრომის თემატიკა) გამოჩნდება შემდეგი სახით:

| წინასწარი განაცხადი |                               |                               |                               |                  |      |  |  |
|---------------------|-------------------------------|-------------------------------|-------------------------------|------------------|------|--|--|
| PAPER               | <b>04-Nov-2020</b><br>10:31AM | <b>17-Nov-2020</b><br>23:59PM | <b>17-Nov-2020</b><br>23:59PM | 3/3<br>submitted | View |  |  |
| საბოლოო ნაშრომი     |                               |                               |                               |                  |      |  |  |
|                     |                               |                               |                               |                  |      |  |  |

სურათზე, ნიმუშის სახით, მითითებულია პირობითი ნაშრომების დასახელებები, სადაც ასევე ჩანს: კატეგორიის გახსნის დრო, ატვირთვის საბოლოო დედლაინი. აქვე მითითებულია თუ რამდენმა სტუდენტმა ატვირთა ნაშრომი. View ფუნქციის გამოყენებით, თქვენ უკვე შეძლებთ დეტალურად ნახოთ რომელმა სტუდენტმა რა პროცენტული მაჩვენებელი აიღო თავის ნაშრომში.

| TITLE                                       | SIMILARITY | GRADE | R           |
|---------------------------------------------|------------|-------|-------------|
| რელიგია, როგორც რუსეთის საგარეო<br>პოლიტიკი | 4%         | /     | <i>[</i> ]] |
| კოსოვოს პრეცედენტის გავლენა ქართულ<br>რუსულ | 22%        | 1     |             |
| საბჭოთა მემკვიდრეობის გავლენა თანამედროვ    | 40%        | 1     |             |
| საბოლოო წაშრომი                             | 81%        | 1     |             |
|                                             |            |       |             |

ფოტოზე მითითებულია ნაშრომებში პლაგიატის პროცენტული მაჩვენებელი. ფანქრის ღილაკის გამოყენებით, თქვენ შეძლებთ გახსნათ კონკრეტული სტუდენტის ნაშრომი და დეტალურად განიხილოთ.

## როგორ გამოიყურება ნაშრომი პლაგიატის პროგრამაში?

| რლსეთის "რბილი ძალის"პოლიტიკა საქართველოს მიმართ $4$                                                                                                    | *<br>*    | 81% |                                     |     |   |
|----------------------------------------------------------------------------------------------------|-----------|-----|-------------------------------------|-----|---|
| <mark>1</mark><br>1990 წლიდან, საბჭოთა კავშირის დაშლის შემდეგ რუსეთის ფედერაცია აქტიურად                                                                                   |           | <   |                                     |     | > |
| განაგრმობდა ხისტ პოლიტიკას მეზობელი სახელმწიფოების მიმართ,რადგან ის დრო და                                                                                                 |           | 1   | Submitted to University             | 74% | > |
| დოო კაოგავდა გავლეხას ეოთ დოოს გაეოთიასებაში შყოფი სახელმციფოების მიმაოთ. ამ<br>პოლიტიკას ის ხშირად იყენებდა, თუმცა- მალის პოლიტიკა თანდათან ჩაანაცვლა                     |           | 0   |                                     | 20/ |   |
| ურთიერთთანამშრომლობითობისა <mark>და პოზიტიური</mark> დამოკიდებულების                                                                                                    |           | 2   | Internet Source                     | 3%  | ` |
| პოლიტიკამ/რომლის გატარეზაც დაიწყო რუსეთის ფედერაციამ. ასეთი სახის პოლიტიკა<br>ჩამოყალიბდა საერთაშორისო სისტემაში და მას უწოდა "რბილი მალის" პოლიტიკა.                      | 81        | 3   | www.nplg.gov.ge<br>Internet Source  | 1%  | > |
| მას შემდეგ, რაც საქართველოში 2003 წელს "ვარდების რევოლუციის" გზით                                                                                                    | ET.       | Λ   | www.ei-lat.ge                       | 1%  | > |
| მშვიდობიანად შეიცვალა მთავრობა, ქვეყანა სრულიად ახალ პოლიტიკურ კურსზე                                                                                                    | •••<br>•• | 4   | Internet Source                     |     |   |
| გადავიდა. ქვეყნის სათავეში მოვიდა პრო-დასავლური ორიენტაციის მქონე მთავრობა.<br>რომლის ართ ირთი მოდარი მიზანიი აღო თასაკლური იიიილიზა ი ასთან თახლობა                       | 0         | 5   | openscience.ge<br>Internet Source   | <1% | > |
| ოოილის ეოთ-ეოთი ითავაიი იი იაიიც იყო დასავლუო ცივილი ხაციანთან დაახლოება და<br>1<br>ამიტომ, ამ ახალმა მალამ <mark>თავიდანვე დაიწყო დასავლეთისკენ სწრაფვა. სწორედ ამ</mark> |           | 6   | insis.vse.cz                        | <1% | > |
| პერიოდიდან აშკარად იჩენს თავს საქართველოს მიმართ რუსეთის "რზილი ძალის"                                                                                                    | •         | Ŭ   | Internet Source                     |     |   |
| პოლიტიკა, გამომდინარე იქიდან, რომ რუსეთის, მიზანი იყო რეგიონში გავლენის<br>მოპოლბა და მდაღარ აქტორად ფოდნა, ის დაღიდანლი ვირ შეფლებოდა საქარდიელოს მიირ                    |           | 7   | ka.wikipedia.org<br>Internet Source | <1% | > |

Match Overview

#### ნუმერაციით ჩამოთვლილია ყველა ის წყარო, რომელიც სტუდენტმა გამოიყენა ნაშრომში, ატვირთული და გამოქვეყნებულია ინტერნეტში.

ფოტოზე აღნიშნულია ასევე პატრიოტული სულისკვეთებით გახმსჭვალულ სასულიერო პირებს. ხიკოლოზ დამთხვევადობა დურნოვოს თავის ჩანაწერებში კარგად აქვს აღწერილი ერთმორწმუნე რუსეთის ეკლესიის ინტერნეტში ძმითიზიზი: "სინოთი<sup>ა</sup> ვოხილიიზმა მახვარში გათაცარის ციილა კანონები და დადგენილებანი, გამოქვეყნებულ gurianews.com <📏 რება უძველესი საეკლესიო წყაროსა და Internet Source ერიის ეკლესიას ავტოკეფალია სტუდენტის ნაშრომს ო. "ერთმორწმუნე" რუსეთის ეკლესიის ბარბაროსული ქმედებები წიკოლოზ დურწოვს თის ხელისუფლება ეკლესიას შორის. პროგრამა თავის ჩანაწერებში აქვს აღწერილი: "ქართული ეკლესიის ბედი~: "სინოდის მოხელეებმა მტკვარში გადაყარეს ყველა კანონები და დადგენილებანი, რომელიც ქართულ ეკლესიას პოულობს საიტს/ ეკუთვნოდა, დაწვეს აუარება უძველესი საეკლესიო დოკუმენტი, რაც გადარჩა პეტერბურგში წაიღეს. დაბოლოს, ივერიის ეკლესიას ავტოკეფალია წაართვეს." იმპერატორ ებამდე გვერდს სადაც არის 1783 წელს გიორგიევსკში ქართლ-კახეთსა და რუსეთს შორის ხელი მოეწერა ზუსტად ანალოგიური ინფორმაცია განთავსებული

## პლაგიატის პროცენტის გაფილტვრა

აღნიშნული ფუნქციით ლექტორს შეუძლია დოკუმენტში მონიშნოს ციტატები და გამოყენებული ლიტერატურა და პროგრამა გამოაკლებს ნაშრომს ამ პროცენტული დამთხვევადობის მაჩვენებელს.

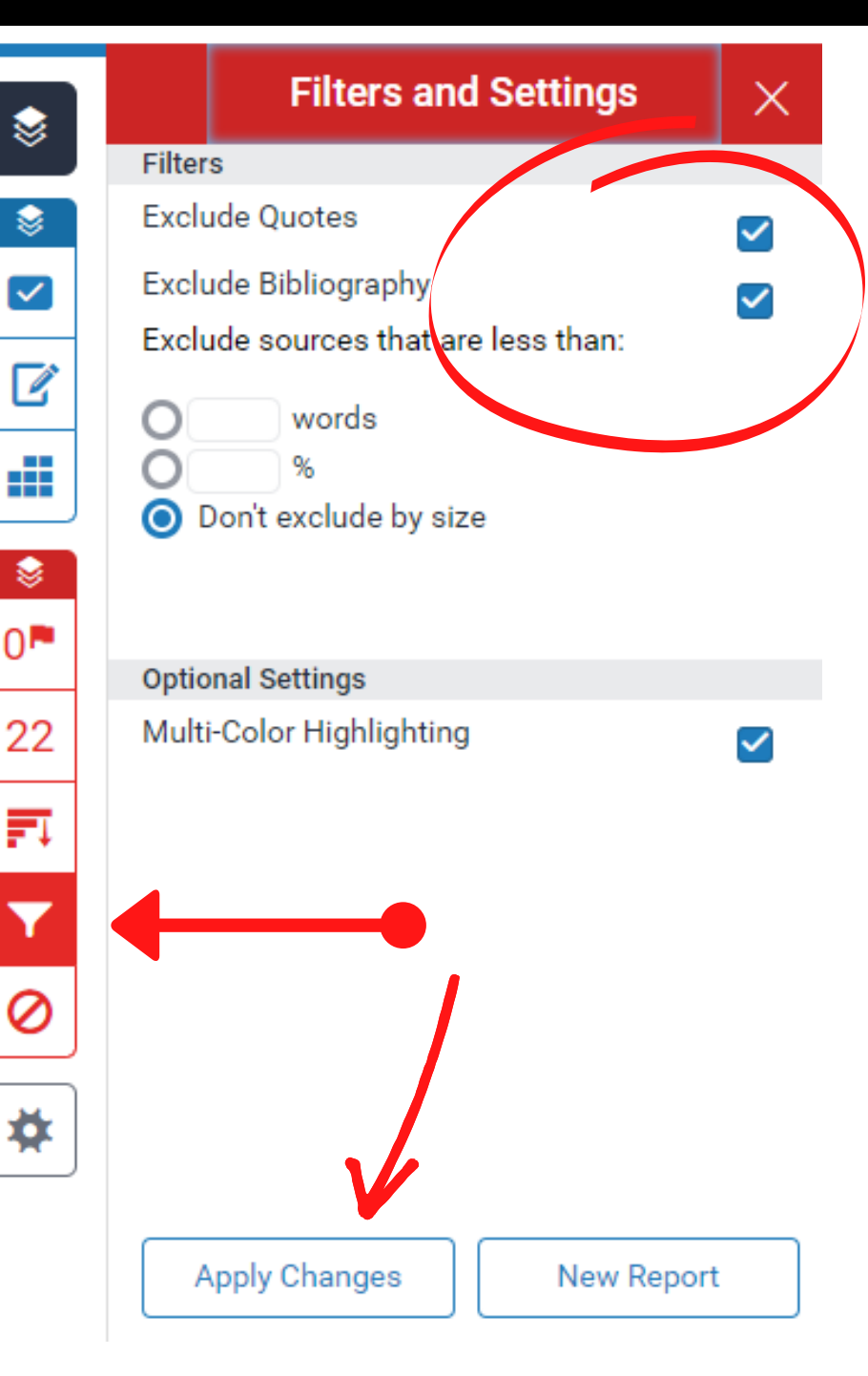

# კომენტარის ფუნქცია

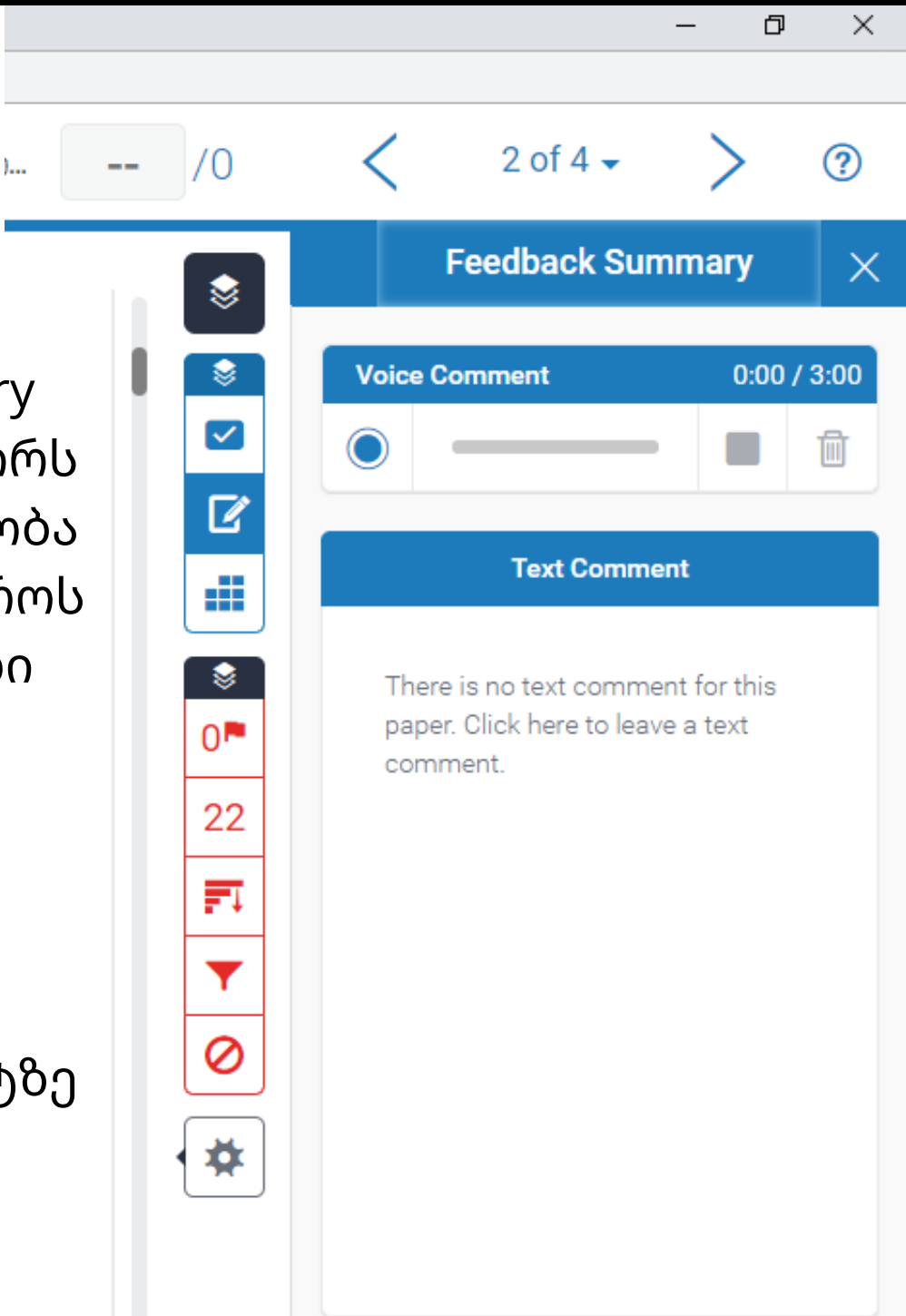

Feedback summary ფუნქციით ლექტორს აქვს შესაძლებლობა სტუდენტს დაუწეროს როგორც ხმოვანი კომენტარი ამავდროულად წერილობითი კომენტარი ნაშრომის კონკრეტულ პუნქტზე

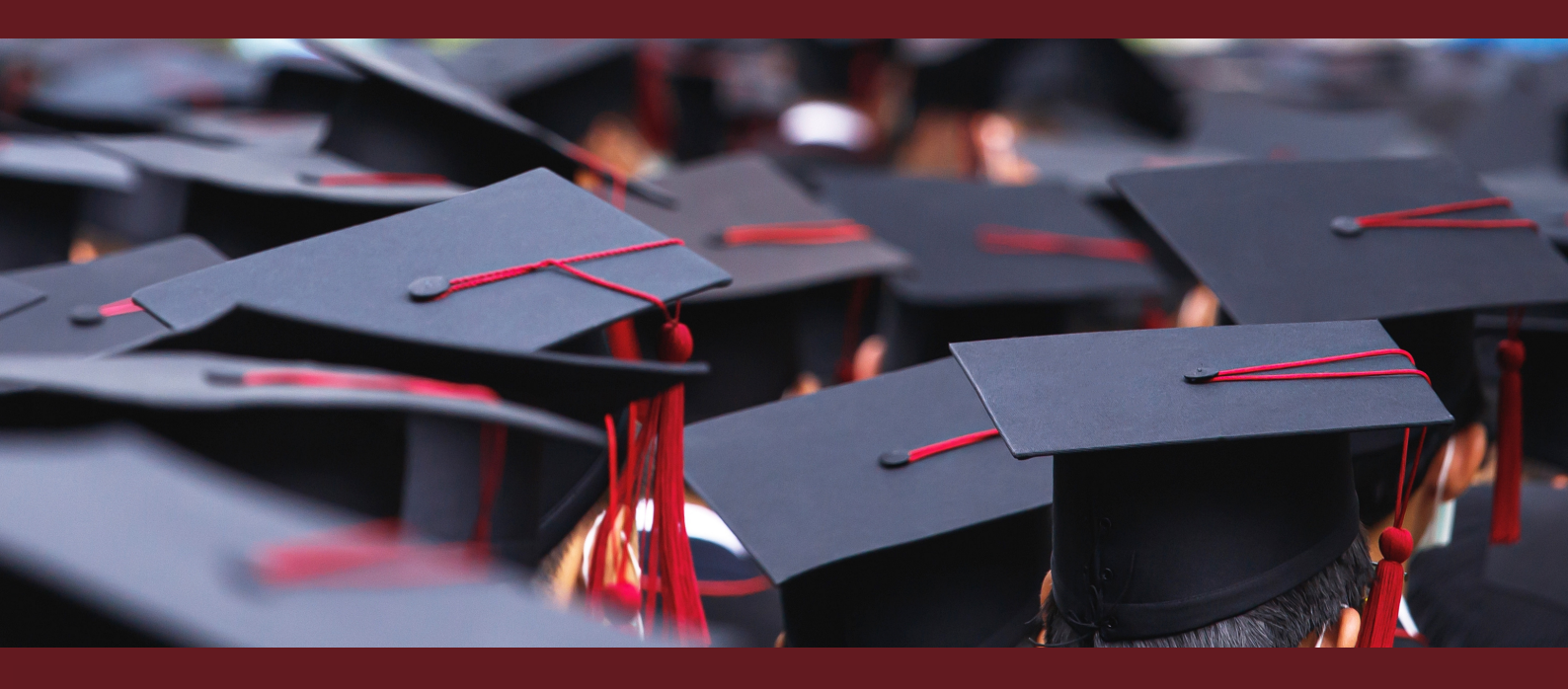

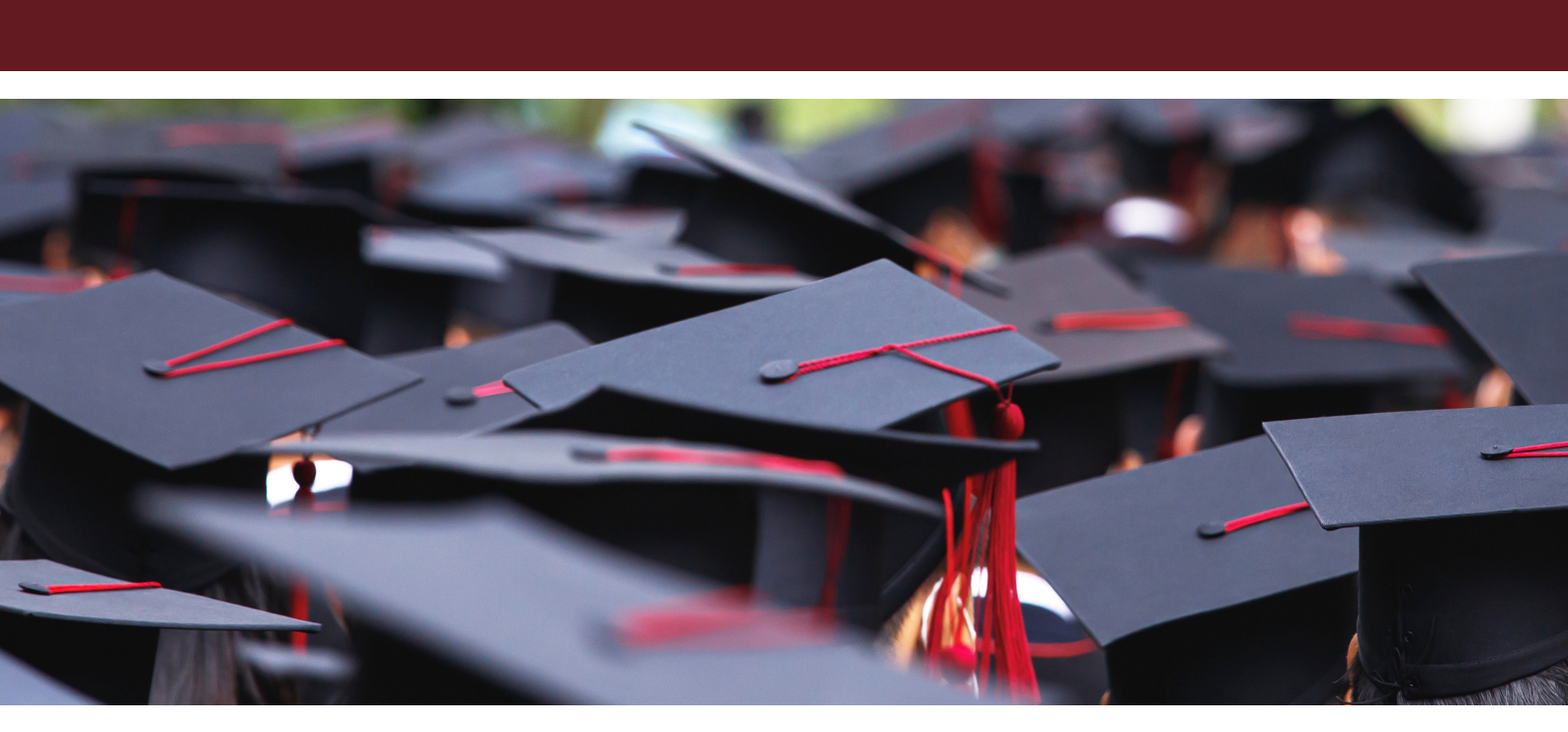